## 成人教育学生学籍(学历)信息和图像信息校对流程 (以下仅供参考)

第一步:登陆 http://www.chsi.com.cn/进入主页后,点击 学历图像校对 (如下图)

| 你还没有量录! 注册   量录   帮助。                                |
|------------------------------------------------------|
| 记并入学信档案<br>第一步 注册学信网帐号<br>第二步 登录学信档案<br>第三步 点击"学错信息" |
| 第四步 校对学籍基本信息和图像信息<br>登录学信档案<br>注册学信网帐号               |
|                                                      |
|                                                      |

第二步:未注册学信网账号的点击 <sup>注册学信网帐号</sup> (如下图),已注册学信网账号的直接点 击 <sup>33</sup>。注册时,在"用户名"栏中填写有效邮箱地址,用来接收账 户激活邮件,输入密码(密码由 6-30 位的英文字母、数字和特殊字符组成,请 使用密码强度较高的密码),

## 🤞 中国高等教育学生信息网

| and the second second se | 1 1 1 1 1 1 1 1 1 1 1 1 1 1 1 1 1 1 1 | A DESCRIPTION OF THE OWNER OF THE OWNER OWNER OF THE OWNER OF THE OWNER OWNER OF THE OWNER OWNER OWNER OWNER OWNER OWNER OWNER OWNER OWNER OWNER OWNER OWNE OWNER OWNE OWNE OWNE OWNE OWNER OWNE OWNE | 11.1     |
|----------------------------------------------------------------------------------------------------|---------------------------------------|----------------------------------------------------------------------------------------------------|----------|
| 12000 100 100 100 100 100                                                                                                    | 2.444                                 | 25.45                                                                                                    | 1000     |
| MATCH MILLION                                                                                                    | CE / 10                               | 11 M M                                                                                                    | 10 10 10 |

| 学信档案          |                                                                                                    |
|---------------|----------------------------------------------------------------------------------------------------|
| 学籍信息          | 我已與除并同意服务条款 ★ ✓                                                                                                    |
| 学历信息          | 提示:solva能箱无法接收本网邮件,请使用其它邮箱进行注册。                                                                                                    |
| 在线验证          | FI C C .                                                                                                    |
| ₹# >>         | /8 /* 42 *                                                                                                    |
|               | 带 朝 •                                                                                                    |
| 专业推荐          | 密码确认 •                                                                                                    |
| 预征报名          | 如果你可以注意计 的复数方法选择多手上做活动处 你可以,要就要以来把他                                                                                                    |
|               | 54末25日放住前过,但难放到WG35%看去天然间即针,这时以,最新更透微间即针,<br>注册,输入用户名前游码后,请本系收的邮箱由提的邮件,等户提的系统体,请百经指标性由实施件,而高点提示你讲供给入放自时空动进程。                                                                                                    |
|               |                                                                                                    |
|               | ★101年前                                                                                                    |
|               | and a start of the start of the |
|               |                                                                                                    |
| 密码确认质         | <b>三</b> ,单击 立即注册 ,出现如下界面。                                                                                                    |
| 密码确认属         | 5, 单击 立即注册 , 出现如下界面。<br>册. 快速拥有您最完整的电子档案                                                                                                    |
| 密码确认员         | 后,单击 立即注册,出现如下界面。<br>册.快速拥有您最完整的电子档案                                                                                                    |
| 密码确认历         | 5, 单击 立即注册 , 出现如下界面。<br>册. 快速拥有您最完整的电子档案                                                                                                    |
| 密码确认用         | 5, 单击 立即注册 , 出现如下界面。<br>册. 快速拥有您最完整的电子档案                                                                                                    |
| 密码确认,<br>轻松注: | 5, 单击 立即注册 , 出现如下界面。<br>册. 快速拥有您最完整的电子档案                                                                                                    |

重新登录。(用户名及密码一定要牢记)

| (杂S)中国高等教育学生信息网 www.chsi.com.cn             | ♂学信档案    |
|---------------------------------------------|----------|
|                                             | ■ 注册对象   |
| 🌈 用户登录 >>>>>>>>>>>>>>>>>>>>>>>>>>>>>>>>>>>> | ◎ 学籍信息   |
| 学信档案、学籍学历管理平台、预征报名系统以及资助管理平台用户在此登录          | 学历信息     |
| 🚨 个人用户登录 🚨 管理部门登录                           | 🖸 在线验证   |
|                                             | 帮助中心     |
| 用户名:                                        | 专业推荐     |
| 密 码:                                        | 院校/专业满意度 |
| ♥ 登录 个人用户注册 找回用户名 找回签码                      | 大学生预征报名  |
|                                             | 女兵网上征集   |

**第四步**:输入用户名、密码登录后,进入如下界面,根据提示进行实名注册。(填写前请认 真阅读每一项后的提示)

| 用 户 名 \star          |                                         |
|----------------------|-----------------------------------------|
| 姓 名 *                | 诸务必填写你的真实姓名,这样才能在学信档案中匹配                |
| 性 别 \star 🗾          | 你的学籍、学历等信息。<br>诸选择性别                    |
| 证件类型 ∗ 身份证 👻         |                                         |
| 证件号码 <b>*</b>        | 诸务必填写真实的证件号码,这样才能在学信档案中匹                |
| 其中姓名、证件类型和证件号码:      | 配你的学籍、学历等信息。<br>3项,注册后不可更改,请确保所填信息真实有效。 |
| 昵 称                  | 填写长度在50个字符以内的昵称。                        |
| 出生日期 *               | ■ 诸填写出生日期,如1985-02-03                   |
| 所在地区 * 请选择 💙 省 请选择 💙 | क                                       |
| 第五步:设置个人信息完成后,       | 进入如下界面,点击。获取校验码,注意查收手机收到的               |
| 校验码,填写校验码点           | 击。元观注册。即可。                              |

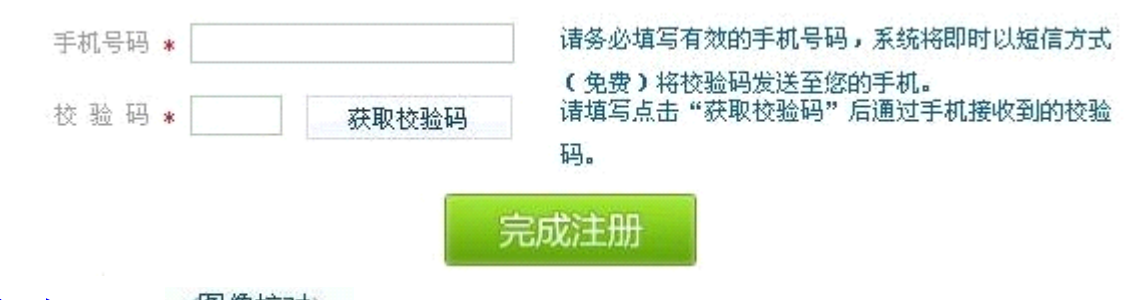

## 第六步:点击 (图像校对) 即可进入以下界面。

|                  | 学信档案 >> 学籍信息 |           |            |          | [我还有学籍设显示出来 |
|------------------|--------------|-----------|------------|----------|-------------|
| 一 录取信息           | 专利-私立华联      | 学院        | 专升本-惠州学院   |          |             |
| ● 字籍信息<br>(四巻拾計) | 姓名:          |           |            |          |             |
| (四本603)          | 性别:          |           | 民族:        | 汉族       |             |
| 会 学历信息           | 出生日期:        | 19 年1月10日 | 身份证号:      |          |             |
| 1 在线验证           | 考生号:         |           | 学号:        | -        |             |
|                  | 院校名称:        | 惠州学院      |            |          |             |
|                  | 分院:          |           |            |          |             |
|                  | 系(所、函授站):    |           |            |          | 毕业照片 亲取提片   |
|                  | 专业名称:        |           |            |          |             |
|                  | <b>新</b> 4版: |           | 层次:        | 专升本      | 学制: 3       |
|                  | 学历类别:        | 成人        | 学习形式:      | 函授       |             |
|                  | 入学日期:        | 2009年2月1日 | 学籍状态:      | 报到入学     |             |
|                  |              |           | (打印学籍信息)   |          |             |
|                  | 如果发现学        | 藉信息有误,请联系 | 就读院校学籍管理部门 | 修改,以免影响的 | 的证书电子注册。    |

第七步:认真核对本人学籍信息(包含姓名、性别、专业、身份证号码、院校名称等内容) 和毕业照片信息进行核对,信息确认无误必须点击 <sup>2</sup> <sup>正确</sup> 按钮,(必须点击正确 提交,否则无法上传毕业信息,无法毕业);若本人信息核对有误,请点击 <sup>▲</sup> <sup>有误</sup> 按钮后,在相应栏目输入正确的信息,然后点击"提交核对结论",并确定提交, 继续教育学院会定期进行审核。

特别注意:学籍信息核对务必确认无误后才可确认提交,信息提交后将无法更改。 此核对工作,必须在本人毕业前完成,以免影响核对工作及以后毕业证的办理;发现照片有 误,请及时到继续教育学院办理更正手续,否则将不能按时毕业。

如有疑问,请致电继续教育学院电话: 020-36095067